## How to Run CLM on Lonestar

Yongfei Zhang 08/26/2011

## References

- TACC Lonestar Machine
- Downloading the Newest Version of CESM
- Create an Input Directory
- 4 Steps of Running a Case
- Namelist and Code Modification

## References

#### CESM1\_0\_3 Users' Guide

http://www.cesm.ucar.edu/models/cesm1.0/cesm/cesm\_doc/ug.pdf

CLM4 User's Guide

http://www.cesm.ucar.edu/models/cesm1.0/clm/models/lnd/clm/doc/ UsersGuide/clm\_ug.pdf

**Technical Notes of CLM4** 

http://www.cesm.ucar.edu/models/ccsm4.0/clm/CLM4\_Tech\_Note.pdf

Tutorials http://www.cesm.ucar.edu/events/tutorials

## TACC Lonestar Machine

- Your Space
- ♦ /work Larger –250 GB
- ♦ /scratch Will be scratched if not used for a long time
- <u>http://www.tacc.utexas.edu/user-services/user-guides/lonestar-user-guide</u>
- Since Lonestar has not been tested and supported by NCAR to run CESM. Zhong-Feng Xu in Dr. Liang Yang's group has made efforts to modify relevant scripts in CESM to get it work. I'll send the package to you later.

## Downloading the Code

- First you need to register as a user
- <u>http://www.cesm.ucar.edu/models/cesm1.0/register/register\_cesm1.</u>
   <u>0.cgi</u>
   [ESM\_Administration\_Working Groups\_Models\_Events\_News\_Publications.]

| Community Earth System Model                                                                 | Search Search                                                                                                    |  |  |  |  |  |  |
|----------------------------------------------------------------------------------------------|----------------------------------------------------------------------------------------------------|--|--|--|--|--|--|
| CESM1.0 Release User Registration                                                            |                                                                                                    |  |  |  |  |  |  |
|                                                                                              | Required Fields                                                                                                    |  |  |  |  |  |  |
|                                                                                              |                                                                                                    |  |  |  |  |  |  |
| Last Name:*                                                                                  |                                                                                                    |  |  |  |  |  |  |
| First Name:*                                                                                 |                                                                                                    |  |  |  |  |  |  |
| E-Mail:*                                                                                     |                                                                                                    |  |  |  |  |  |  |
| Institution:*                                                                                |                                                                                                    |  |  |  |  |  |  |
| _ *                                                                                          |                                                                                                    |  |  |  |  |  |  |
| Purpose:<br>Valid special characters to use:                                                 |                                                                                                    |  |  |  |  |  |  |
| . period, - hyphen, * apostrophe, / forward<br>slash, : colon, . commas. No additional       |                                                                                                    |  |  |  |  |  |  |
| special characters are allowed.                                                              |                                                                                                    |  |  |  |  |  |  |
|                                                                                              |                                                                                                    |  |  |  |  |  |  |
|                                                                                              | (Maximum characters: 400)<br>You have 400 characters left.                                                                                               |  |  |  |  |  |  |
|                                                                                              |                                                                                                    |  |  |  |  |  |  |
| Have you used previous versions                                                              | Ov. Ou                                                                                                    |  |  |  |  |  |  |
| of CCSM/CESM?*                                                                               | O'Yes O'No                                                                                                    |  |  |  |  |  |  |
|                                                                                              |                                                                                                    |  |  |  |  |  |  |
| versions of CCSM/CESM:                                                                       |                                                                                                    |  |  |  |  |  |  |
| If you have used previous versions of<br>CCSM/CESM, please                                   |                                                                                                    |  |  |  |  |  |  |
| provide publications you have using the code.                                                |                                                                                                    |  |  |  |  |  |  |
| . period, - hyphen, " apostrophe, / forward                                                  |                                                                                                    |  |  |  |  |  |  |
| slash, : colon, , commas. No additional<br>special characters are allowed.                   |                                                                                                    |  |  |  |  |  |  |
|                                                                                              |                                                                                                    |  |  |  |  |  |  |
|                                                                                              | (Maximum characters: 600)                                                                                                    |  |  |  |  |  |  |
|                                                                                              | You have <b>600</b> characters left.                                                                                                    |  |  |  |  |  |  |
| Copyright and Terms of Use                                                                   |                                                                                                    |  |  |  |  |  |  |
| The Community Earth System Model (CESM)<br>of Ecorory (DOE) the National Accomputing and     | was developed in cooperation with the National Science Foundation (NSF), the Department                                                                  |  |  |  |  |  |  |
| (UCAR) and the National Center for Atmosphe                                                  | ric Research (NCAR). Except for the segregable components listed in the copyright, CCSM                                                                  |  |  |  |  |  |  |
| is public domain software. There are third par<br>and terms.                                 | ty tools and libraries that are embedded and they are subject to their own copyright notices                                                             |  |  |  |  |  |  |
| Please read the Copyright and Terms of Use or                                                | n the CESM1.0 release home page.                                                                                                    |  |  |  |  |  |  |
|                                                                                              |                                                                                                    |  |  |  |  |  |  |
| Access to the Model                                                                          |                                                                                                    |  |  |  |  |  |  |
| Once you agree to the Copyright and Terms of<br>repository user name and password. This user | 'Use and submit your user informtion, you will be contacted via email with a subversion<br>r name and password will allow you to access the source code. |  |  |  |  |  |  |
|                                                                                              |                                                                                                    |  |  |  |  |  |  |
|                                                                                              | Arma to Terms* Over () No                                                                                                    |  |  |  |  |  |  |

Reset

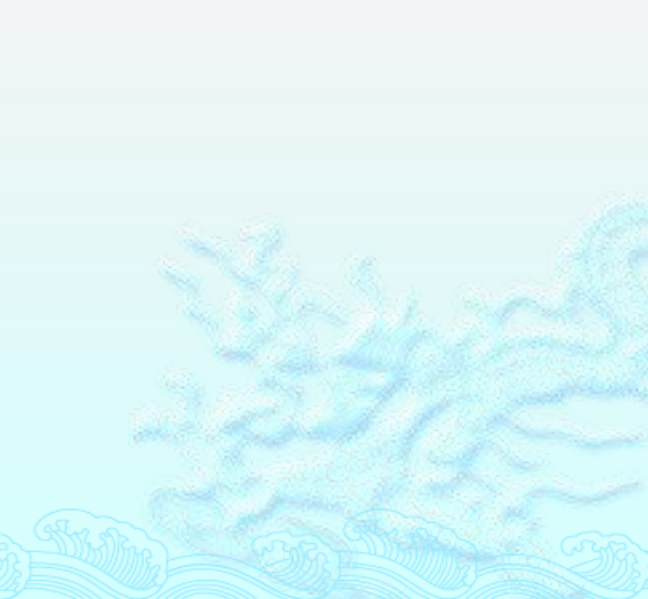

- Log on Lonestar
- Subversion has been installed on Lonestar
- svn list <u>https://svn-ccsm-release.cgd.ucar.edu/model\_versions</u>
- SVN CO <u>https://svn-ccsm-</u> <u>release.cgd.ucar.edu/model\_versions/cesm1\_0\_3</u>./cesm1\_0\_3

# Creating an Input Directory

- The inputdata area contains all input data required to run the model
- Location specified in the scripts by the \$DIN\_LOC\_ROOT\_CSMDATA variable in file env\_run.xml
- On supported machines inputdata directory already exists with all necessary data
- On non-supported machines need to create an inputdata root directory and add the data
- Ideally this directory is shared by a group of users to save disc space
- Initially inputdata directory contains no data data is added on an asneeded Basis
- Do NOT download input data manually (ie. by using svn co)
- The script check\_input\_data is used to download input data
- Checks if the necessary data is already available in the inputdata directory
  Downloads only the data needed for a particular run (more later)
  Puts the data in the proper subdirectories of the input data directory
  tree and creates the proper subdirectories if necessary

# 4 Steps of Running a Case

- I. Create a New Case
- Go to the script directory /cesm1\_0\_3/scripts
- ./create\_newcase –case \${casename}

| -mach generic_lin | ux_intel |
|-------------------|----------|
|-------------------|----------|

- - -din\_loc\_root\_csmdata your input directory
- -scratch where do you want to execute your case?
  - –Compset I

#### To see all options, type ./create\_newcase -list

۲

۲

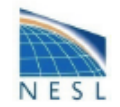

#### More on CESM component sets

- The component and component models are basic element throughout CESM
- Plug and play of components (ie atm) with different component models (ie cam, datm, etc)
  - Done at case configuration time
  - Each component model has its own sub-directory tree under the model root

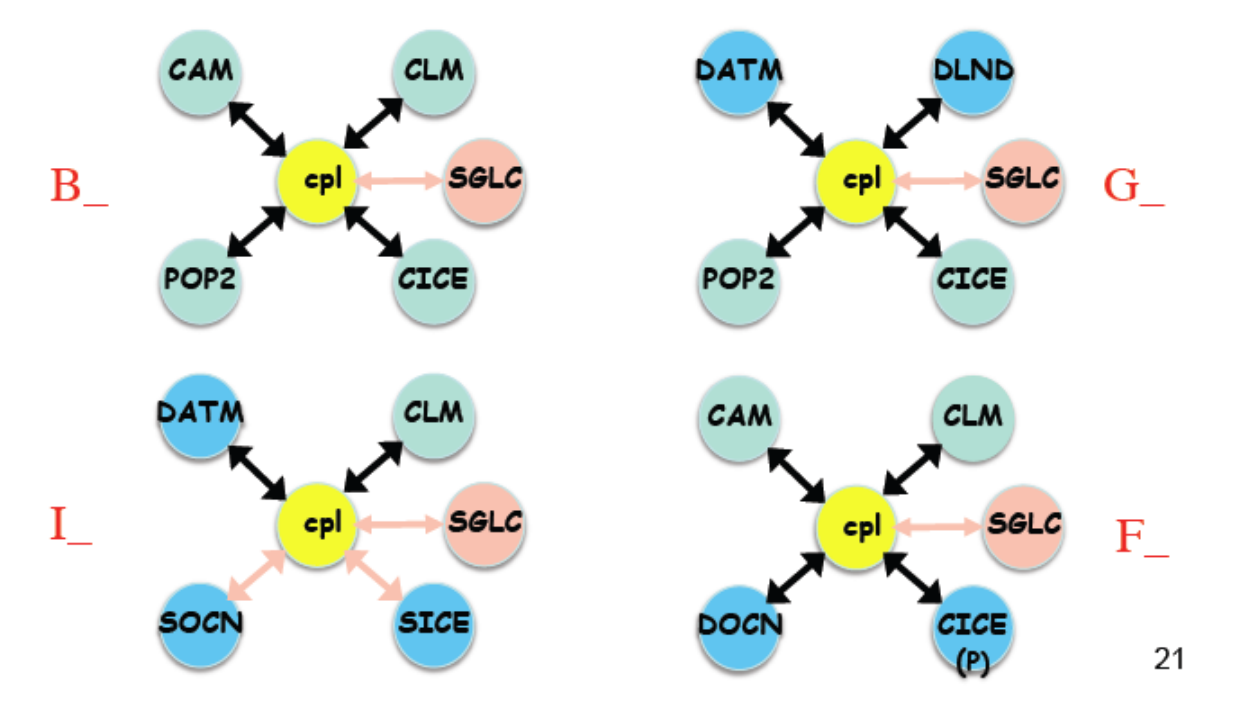

#### Case directory after you run create\_newcase

- SourceMods is a directory where case specific code modification can be placed
- configure is the script used in the next step, step (2)
- env\_\*.xml contain environment variables associate with the case (more on this later)
- xmlchange is a script that changes env variable values through a command line interface

| CESM1_0/scrip<br>cases/mycase<br>total 64 | pts> cd ~/d<br>1>ls -l | cases/mycasel |           |      |       |                        |   |            |
|-------------------------------------------|------------------------|---------------|-----------|------|-------|------------------------|---|------------|
| drwxr-xr-x                                | 2 userx                | ncar          | 8192 May  | y 13 | 14:32 | LockedFiles            |   |            |
| -rw-rr                                    | l userx                | ncar          | 10687 May | y 13 | 14:32 | Macros.bluefire        |   |            |
| drwxr-xr-x                                | 2 userx                | ncar          | 8192 May  | y 13 | 14:32 | README                 |   |            |
| -rw-rr                                    | l userx                | ncar          | 66 May    | y 13 | 14:32 | README.case            |   |            |
| drwxr-xr-x                                | 9 userx                | ncar          | 8192 May  | y 13 | 14:32 | SourceMods 🛛 🛶 🛶 🛶     | - | SourceMods |
| drwxr-xr-x                                | 4 userx                | ncar          | 8192 May  | y 13 | 14:32 | Tools                  |   |            |
| -rwxr-xr-x                                | l userx                | ncar          | 9330 May  | y 12 | 11:33 | check_input_data       |   |            |
| -rwxr-xr-x                                | l userx                | ncar          | 10092 May | y 12 | 11:33 | configure              | - | configure  |
| -rwxr-xr-x                                | l userx                | ncar          | 3085 May  | y 12 | 11:33 | create_production_test |   |            |
| -rw-rr                                    | l userx                | ncar          | 4433 May  | y 13 | 14:32 | env_build.xml 🔍        |   |            |
| -rw-rr                                    | l userx                | ncar          | 5635 May  | y 13 | 14:32 | env_case.xml           |   |            |
| -rw-rr                                    | l userx                | ncar          | 7029 May  | y 13 | 14:32 | env_conf.xml           | - | env files  |
| -rw-rr                                    | l userx                | ncar          | 5915 May  | y 13 | 14:32 | env_mach_pes.xml       |   |            |
| -rwxr-xr-x                                | l userx                | ncar          | 2199 May  | y 13 | 14:32 | env_mach_specifi       |   |            |
| -rw-rr                                    | 1 userx                | ncar          | 10466 May | y 13 | 14:32 | env_run.xml            |   |            |
| -rwxr-xr-x                                | l userx                | ncar          | 10388 May | 7 12 | 11:33 | xmlchange              |   | xmlchange  |

## 

In the same directory

./configure -case

case directory after you run configure -case

- configure adds the Buildconf/ directory and populates it
- configure generates build, clean\_build, run, and archive scripts

| cases/mycase<br>total 432 | 1>ls -l |      |         |        |       |                              | Buildconf   |
|---------------------------|---------|------|---------|--------|-------|------------------------------|-------------|
| drwxr-xr-x                | 6 userx | ncar | 8192    | May 13 | 17:12 | Buildconf                    |             |
| drwxr-xr-x                | 2 userx | ncar | 8192    | May 13 | 17:12 | LockedFiles                  |             |
| -rw-rr                    | 1 userx | ncar | 10687   | May 13 | 14:32 | Macros.bluefire              |             |
| drwxr-xr-x                | 2 userx | ncar | 8192    | May 13 | 14:32 | README                       |             |
| -rw-rr                    | 1 userx | ncar | 66      | May 13 | 14:32 | README.case                  |             |
| drwxr-xr-x                | 9 userx | ncar | 8192    | May 13 | 14:32 | SourceMods                   |             |
| drwxr-xr-x                | 4 userx | ncar | 8192    | May 13 | 14:32 | Tools                        |             |
| -rwxr-xr-x                | l userx | ncar | 9330    | May 12 | 11:33 | check input data             |             |
| -rwxr-xr-x                | 1 userx | ncar | 10092   | May 12 | 11:33 | configure                    |             |
| -TWXT-XT-X                | 1 usery | ncar | 3085    | May 12 | 11.33 | create production test       |             |
| -TW-TT                    | 1 usery | ncar | 4454    | May 13 | 17.12 | env huild vml                |             |
| -IW-II                    | 1 userx | ncar | 5635    | May 13 | 14.32 | env_build.aml                |             |
| -IW-II                    | 1 userx | ncar | 7029    | May 12 | 14.22 | env_case.xml                 |             |
| -IW-II                    | 1 userx | ncar | 614     | May 13 | 17.12 | env_conr.xmi                 |             |
| -IW-II                    | 1 userx | ncar | 5916    | May 12 | 17.12 | env_ueriveu                  |             |
| -IW-II                    | 1 userx | ncar | 2100    | May 12 | 14.22 | env_mach_pes.xmi             | now ecripte |
| -1wx1-x1-x                | 1 userx | ncar | 10466   | May 13 | 14:32 | env_mach_specific            | new scripts |
| -IW-II                    | 1 userx | ncar | 10400 / | May 13 | 14:32 | env_run.xmi                  |             |
| -IWXIWXI-X                | 1 userx | ncar | 5/4 /   | May 13 | 17:12 | mycasel.bluefire.build       |             |
| -rwxrwxr-x                | 1 userx | ncar | 836     | May 13 | 17:12 | mycasel.bluefire.clean_build | 1           |
| -rwxrwxr-x                | 1 userx | ncar | 802     | May 13 | 1/:12 | mycasel.bluefire.l_archive   |             |
| -rwxrwxr-x                | 1 userx | ncar | 3938    | May 13 | 17:12 | mycasel.bluefire.run         |             |
| -rwxr-xr-x                | l userx | ncar | 10388   | May 12 | 11:33 | xmlchange                    |             |
|                           |         |      |         |        |       |                              |             |

#### 3. Build the Case

./ \${case}.{mach}.build \$RUNDIR will be created

| cases/mycasel>ls -1 \$RUNDIR         total 167552         -rw-rr 1 userx ncar       9960 May 18 18:10 atm.bldlog.100518-180630.gz         -rW-r-r 1 userx ncar       2867 May 18 18:06 atm in |     |
|----------------------------------------------------------------------------------------------------|-----|
| -rw-rr 1 userx ncar 9960 May 18 18:10 atm.bldlog.100518-180630.gz                                                                                                    |     |
| -rw-rr 1 userx ncar 9960 May 18 18:10 atm.bldlog.100518-180630.gz                                                                                                    |     |
| _rw_rr 1 usery ncar 2867 May 18 18:06 atm in                                                                                                    |     |
| -iw-ii i userx noai 2007 May 10 10:00 adm_in                                                                                                    |     |
| -rw-rr 1 userx ncar 133 May 18 18:06 atm_modelio.nml                                                                                                    |     |
| -rw-rr 1 userx ncar 1398 May 18 18:15 ccsm.bldlog.100518-180630.gz                                                                                                    |     |
| -rwxr-xr-x 1 userx ncar 84463482 May 18 18:15 ccsm.exe 🖌                                                                                                    | ا د |
| -rw-rr 1 userx ncar 120 May 18 18:08 cpl.bldlog.100518-180630.gz                                                                                                    |     |
| -rw-rr 1 userx ncar 133 May 18 18:06 cpl_modelio.nml                                                                                                    |     |
| -rw-rr 1 userx ncar 50 May 18 18:06 drv_flds_in                                                                                                    |     |
| -rw-rr 1 userx ncar 2545 May 18 18:06 drv_in                                                                                                    |     |
| -rw-rr 1 userx ncar 589 May 18 18:14 glc.bldlog.100518-180630.gz                                                                                                    | loc |
| -rw-rr 1 userx ncar 133 May 18 18:06 glc modelio.nml                                                                                                    | 162 |
| -rw-rr 1 userx ncar 2569 May 18 18:12 ice.bldlog.100518-180630.gz                                                                                                    |     |
| -rw-rr 1 userx ncar 3279 May 18 18:06 ice_in                                                                                                    | 1   |
| -rw-rr- 1 userx ncar 133 May 18 18:06 ice_modelio.nml namelist files                                                                                                    |     |
| -rw-rr- 1 userx ncar 4591 May 18 18:11 lnd.bldlog.100518-180630.gz                                                                                                    | _   |
| -rw-rr 1 userx ncar 1918 May 18 18:06 lnd in                                                                                                    |     |
| -rw-rr 1 userx ncar 133 May 18 18:06 lnd_modelio.nml                                                                                                    |     |
| -rw-rr 1 userx ncar 3668 May 18 18:14 ocn.bldlog.100518-180630.gz                                                                                                    |     |
| -rw-rr 1 userx ncar 133 May 18 18:06 ocn_modelio.nml                                                                                                    |     |
| -rw-rr 1 userx ncar 14976 May 18 18:06 pop2_in                                                                                                    |     |
| -rw-rr 1 userx ncar 1882 May 18 18:06 seq_maps.rc                                                                                                    |     |
|                                                                                                    |     |

## 4. Run the Case

- qsub \${case}.{mach}.run
- Use qstat to track the status of your case
- Use qdel to kill the job
- If the model runs successfully, you'll get history output in your run directory.

# Namelist and Code Modification

- xml files you may want to modify in the case directory
- **env\_conf.xml** variables specify various component information
- RUN\_TYPE, RUN\_STARTDATE, RUN\_REFCASE, RUN\_REFDATE --defines initial conditions
- env\_build.xml variables specify some build information
- EXEROOT, RUNDIR
- env\_run.xml variables specify run time information
- STOP\_OPTION, STOP\_N
- env\_mach\_pes.xml variables specify the layout of components on hardware processors
- Suggested way to modify xml files
- Xmlchange –file [filename] –id [variable to be modified] —val [value of the variable]
- For example, xmlchange –file env\_run.xml –id STOP\_OPTION –val ndays

- Never change the code in the model directory!
- Find the corresponding file, copy it to the SourceMods in your case directory, modify it before the case was built.
  - SourceMods is a directory where case specific code modification can be placed
  - configure is the script used in the next step, step (2)
  - env\_\*.xml contain environment variables associate with the case (more on this later)
  - xmlchange is a script that changes env variable values through a command line interface

| CESM1_0/scri<br>cases/mycase<br>total 64 | pts> cd ~/d<br>1>ls -l | ases/mycasel |                                          |              |
|------------------------------------------|------------------------|--------------|------------------------------------------|--------------|
| drwxr-xr-x                               | 2 userx                | ncar         | 8192 May 13 14:32 LockedFiles            |              |
| -rw-rr                                   | l userx                | ncar         | 10687 May 13 14:32 Macros.bluefire       |              |
| drwxr-xr-x                               | 2 userx                | ncar         | 8192 May 13 14:32 README                 |              |
| -rw-rr                                   | l userx                | ncar         | 66 May 13 14:32 README.case              | <b>a b b</b> |
| drwxr-xr-x                               | 9 userx                | ncar         | 8192 May 13 14:32 SourceMods 🛛 🛶 🛶 🛶     | SourceMods   |
| drwxr-xr-x                               | 4 userx                | ncar         | 8192 May 13 14:32 Tools                  |              |
| -rwxr-xr-x                               | l userx                | ncar         | 9330 May 12 11:33 check_input_data       |              |
| -rwxr-xr-x                               | l userx                | ncar         | 10092 May 12 11:33 configure 🔶           | configure    |
| -rwxr-xr-x                               | 1 userx                | ncar         | 3085 May 12 11:33 create_production_test | g            |
| -rw-rr                                   | 1 userx                | ncar         | 4433 May 13 14:32 env_build.xml 👞        |              |
| -rw-rr                                   | l userx                | ncar         | 5635 May 13 14:32 env_case.xml           |              |
| -rw-rr                                   | l userx                | ncar         | 7029 May 13 14:32 env_conf.xml           | env files    |
| -rw-rr                                   | l userx                | ncar         | 5915 May 13 14:32 env_mach_pes.xml       |              |
| -rwxr-xr-x                               | l userx                | ncar         | 2199 May 13 14:32 env_mach_specifi       |              |
| -rw-rr                                   | l userx                | ncar         | 10466 May 13 14:32 env_run.xml 🥒         |              |
| -rwxr-xr-x                               | l userx                | ncar         | 10388 May 12 11:33 xmlchange             | xmlchange    |

# Important Tips

- 1. Do not change any code in your model directory. Copy the code to the SourceMods in your case directory and modify it before the case is built.
- 2. Do not manually download the input data.
- 3. Always record what you've done to the case in README.case in your case directory.
- My email: <u>yongfei@utexas.edu</u>
   Office: JGB 4.220A